## Yeti USB-Mikrofon Mikrofon zur Aufnahme von Audio für Screencast

## Vorderseite

Mute-Taste: Stellt Mikrofon auf stumm ON: Status-LED leuchtet OFF: Status-LED blinkt

**Volume-Regler:** Regelt die Lautstärke des Kopfhörerausgangs

### Rückseite

**Gain-Regler:** Steuert die Empfindlichkeit des Mikrofons. Rechts: Pegel wird angehoben Links: Pegel wird abgesenkt

**Pattern-Regler:** Wählt zwischen den vier Richtchrakteristika

## Unterseite

Mini-USB Anschluss: Einfacher Anschluss an den Computer

#### Kopfhöreranschluss:

3,5 mm Kopfhörerbuchse für das Monitoring und die Wiedergabe

# Mikrofoneinstellungen

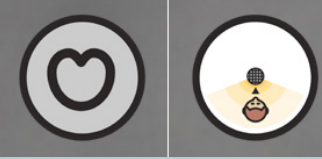

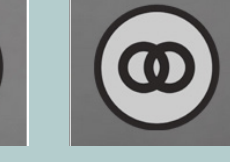

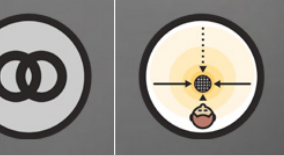

Cardiodid: Schallquelle direkt vor Mikrofon für Podcasts, Voiceover

Stereo: Nutzung linker und rechter Kanal für Gitarren und Chöre

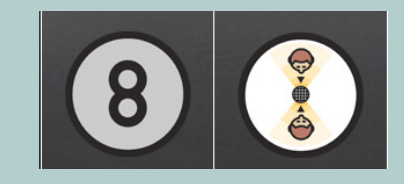

Bidirectional: Aufzeichung von Vorder- und Rückseite für Interviews

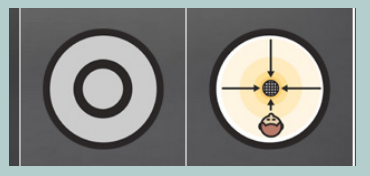

Omnidirectional: gleichmäßige Aufnahme von allen Seiten für Konferenzen

# Mikrofon einrichten

- 1. USB-Kabel mit Mikrofon und PC verbinden
- 2. Yeti Stereo Microphone als Eingabegerät in den Sound-Einstellungen auswählen
- 3. Yeti Stereo Microphone als Ausgabegerät wählen, wenn Kopfhörer genutzt werden, ansonsten die Lautsprecher des PCs nutzen

## Ihr Screencast

Schließen Sie das Mikrofon an. Checken Sie die Funktionalität. Stellen Sie den Pattern-Regler auf Cardiodid. Stellen Sie den Gain-Regler auf 1 Uhr.

# Fragen?

Wenden Sie sich jederzeit an das Team des Sachgebiets V.1 Didaktik und Digitale Lehre